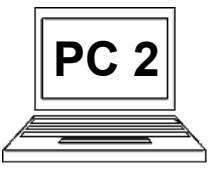

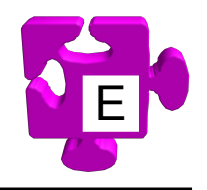

V předchozím materiálu "10 A" kurzu "PC 2" jsme si ukázali, jak v aplikaci "Word" vytvořit tabulku, následně odstranit řádek a změnit šířku sloupce. Tabulka zůstala po grafické stránce poněkud syrová. Proto si zde ukážeme, jak můžeme buňkám nastavit barvu pozadí a dále jak můžeme na tabulku aplikovat předdefinované styly, čímž velice rychle docílíme zajímavého grafického výsledku.

## Nastavení pozadí buněk:

1 Nejprve musíme vybrat patřičné buňky, které chceme obarvit (nastavit pozadí). Řekněme že chceme obarvit celý horní řádek, sloužící pro popis sloupců. Najedeme myší na levou stranu levé buňky horního řádku, až se kurzor myši změní na symbol dle (1). Stiskneme a držíme stisknuté levé tlačítko myši. Daná buňka se vybere, což poznáme tak, že se podbarví. Chceme ale vybrat i další dvě buňky napravo.

| ·               |          |        |  |  |
|-----------------|----------|--------|--|--|
| Značka počítače | Тур      | Rozměr |  |  |
| HP              | Notebook | 15"    |  |  |
| Lenovo          | Notebook | 15"    |  |  |
| ASUS            | Notebook | 17"    |  |  |

Pohybujeme myší 📕 doprava, až se postupně vyberou všechny tři buňky horního řádku. Poté uvolníme (2).

Pozn.: stejným způsobem můžeme vybrat i sloupec, obdélníkovou oblast buněk, nebo klidně celou tabulku.

Klikneme na tlačítko "Stínování" (4). Tím říkáme, že chceme vybraným buňkám nastavit stínování, myšleno barvu pozadí. Zobrazí se nabídka barev, ze 1 které vybereme požadovanou barvu (5). Hotovo. 1

|                 |          | - /    |
|-----------------|----------|--------|
| Značka počítače | Тур      | Rozměr |
| HP              | Notebook | 15"    |
| Lenovo          | Notebook | 15"    |
| ASUS            | Notebook | 17"    |

Nyní máme označeny (vybrány) buňky, u kterých chceme změnit pozadí. Počítač pochopil, že s těmito buňkami, resp. s tabulkou, chceme pracovat, proto nám na pásu karet nabízí skupinu "Nástroje tabulky" a v ní "Návrh" a "Rozložení". Vybereme pás "Návrh" (3).

**123** postup

|                                                                                                    |                          | <b>—</b>                                    | ✓ •                                             |
|----------------------------------------------------------------------------------------------------|--------------------------|---------------------------------------------|-------------------------------------------------|
| 🔣 🔄 🔊 • 🕲   📼 ta                                                                                                    | abulka - Microsoft Word  |                                             | Nástroje tabulky                                |
| Soubor Domů Vložení Rozložení stránky Refere                                                                                          | nce Korespondence Revize | Zotvrazení Doplňky                          | Návrh Rozložení 🛆 🕜                             |
| Pozn.: již při najetí myší na<br>požadovanou barvu se vybrané b<br>"předbarví", takže můžeme vidět,<br>tabulka změní, pokud výběr bar | uňky<br>jak se           | Stínování -<br>Bacy motivu                  | Navrhnout Guma<br>tabulku<br>kreslit ohraničení |
| potvrdíme (5).                                                                                                    |                          | Standardní barvy                            |                                                 |
|                                                                                                    |                          | Be <u>z</u> barvy   Bež barvy   Balší barvy | =                                               |
| Značka počítače                                                                                                    | Тур                      | Rozměr                                      |                                                 |
| HP                                                                                                    | Notebook                 | 15"                                         |                                                 |
| Lenovo                                                                                                    | Notebook                 | 15"                                         |                                                 |
| ASUS                                                                                                    | Notebook                 | 17"                                         |                                                 |
|                                                                                                    |                          |                                             |                                                 |

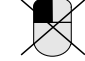

4

6

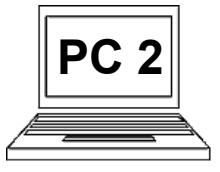

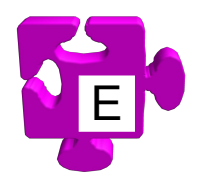

## Použití stylu tabulky:

Pokud nemáme čas, nebo pokud prostě nechceme vymýšlet naše vlastní grafické úpravy tabulky, lze snadno použít předdefinované styly, které jednoduše na tabulku aplikujeme a tabulka se rázem změní dle daného stylu. Je to velmi jednoduché. Vyjdeme z tabulky použité v předchozím příkladu.

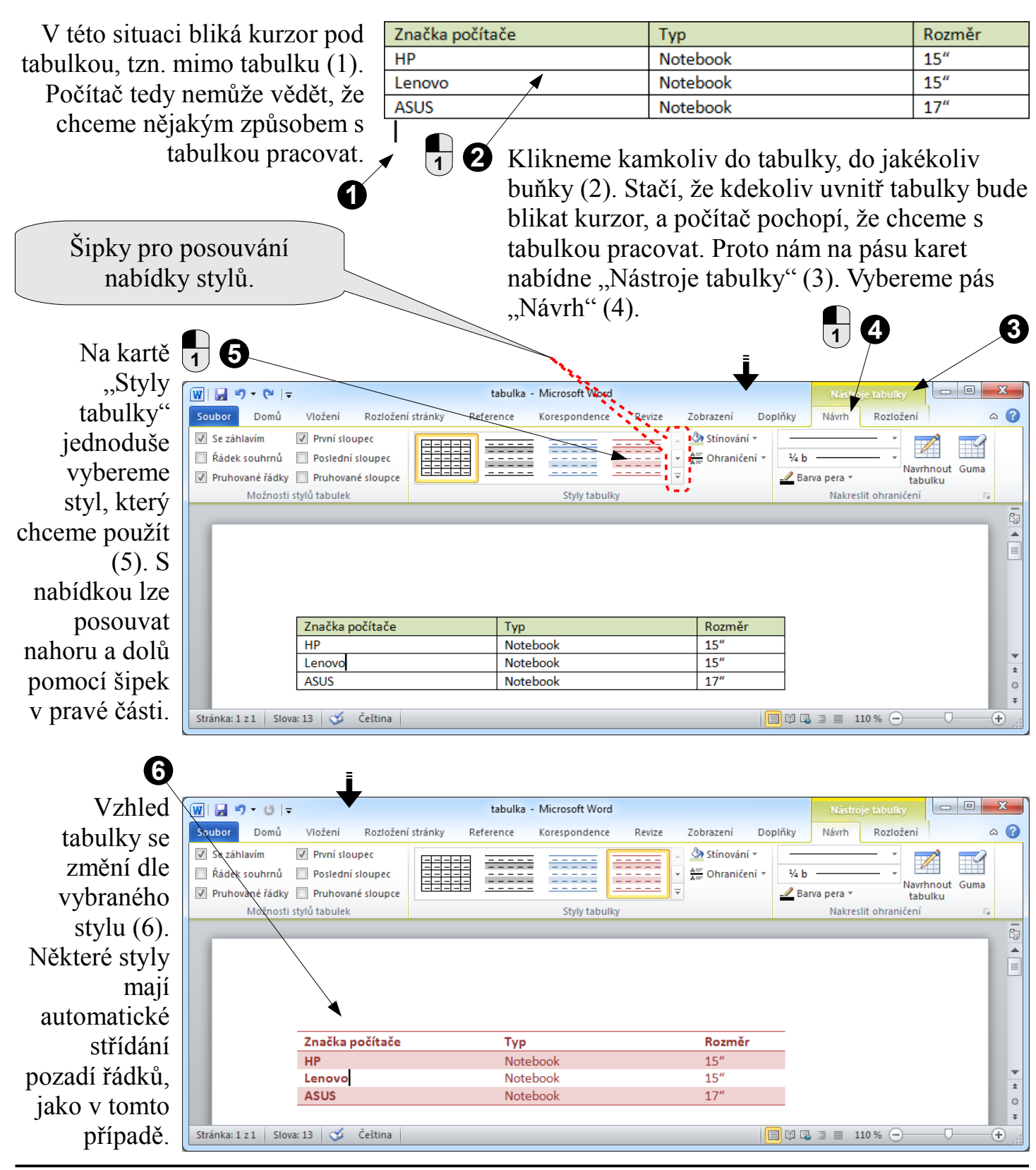